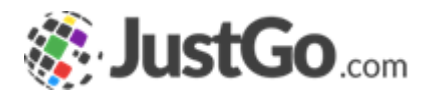

## Stripe Connect Setup

User Guide For JustGo

## What's inside?

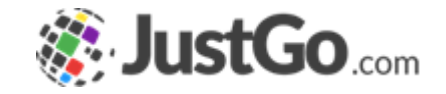

- Why do I need to complete the payment setup?
- How is Stripe Express different to the existing Stripe Account?
- o How do I Setup an Stripe Express Account?
- What if my Organisation already has a Stripe Account?
- What do I need to create a Stripe Express Account?
- How Do I Get Started?
- o Creating a Stripe Express Account

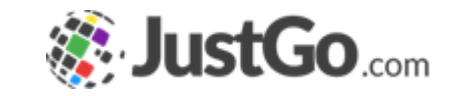

## Why do I need to complete the payment setup?

In order to collect payments from members, a bank account is required to be linked to JustGo. The payments are processed by Stripe which is why a Stripe Express account will need to be created.

#### **Stripe Express provides**

- Greater account visibility
- Streamlined set-up process
- Quicker response to account issues reducing payment pausing
- Reduces potential error within the Stripe dashboard

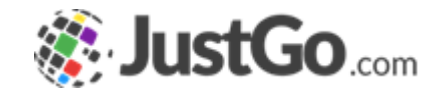

## How is Stripe Express different to the existing Stripe Account?

It streamlines many of the processes from your old account and helps to reduce issues such as

- Direct refunds
- Account verification
- Restriction resolution time

## How do I set-up an Stripe Express account?

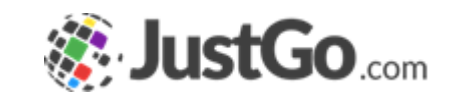

The payment setup wizard will guide you through creating a new stripe account. A Stripe account needs to be linked to in JustGo to enable your members to pay for their membership.

Payments are split at the checkout so you will receive your portion of the Membership Fee direct to your nominated bank account.

The President, Treasurer or Secretary should complete this process.

IT IS RECOMMENDED THAT YOU ADD MULTIPLE USERS TO THE STRIPE ACCOUNT. THIS WAY IF THE COMMITTEE OR NOMINATED AUTHORISED PERSON AT YOUR ORGANISATION LEAVES OR CHANGES, THERE IS STILL SOMEONE WHO CAN ACCESS/UPDATE THE ACCOUNT.

## What If My Organisation Already Has Stripe Account

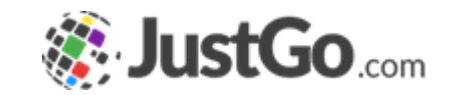

A new Stripe Express account will still need to be created through JustGo. Once created, new payments received will be diverted to the new stripe express account.

The email you used for the existing Stripe account can also be used for the stripe express but ensure the phone number you used to verify the old account is accessible.

## What do I need to create a Stripe Express account?

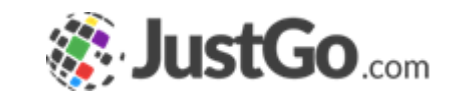

The following is required to create a Stripe Express account

- Ensure the correct and most relevant person in the organisation is creating the account
- Personal Identification such as Drivers License or Passport
- Organisation's registered details such as legal name and VAT registration number (if available)

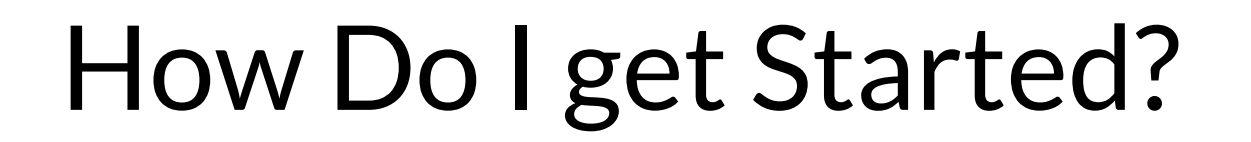

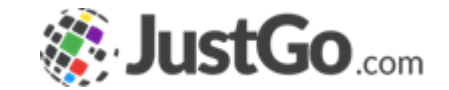

To start, please navigate to the Menu and click on Payment Dashboard tile

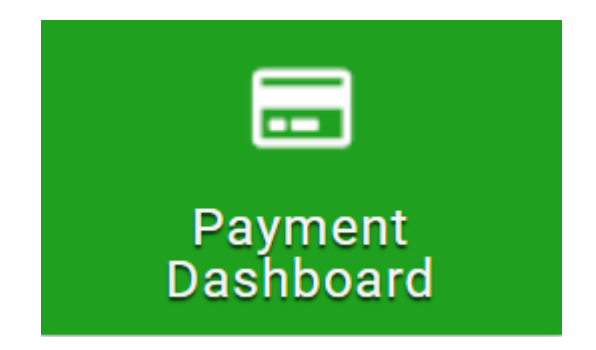

## How Do I get Started?

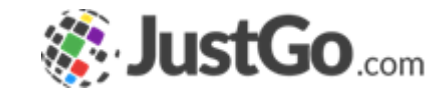

Once in the dashboard, please ensure you are listed as the administrator of the organisation. If you are a zone administrator, you will not be able to progress if trying to complete on behalf of the club.

| Alligator | Creek |  |
|-----------|-------|--|

## How Do I get Started?

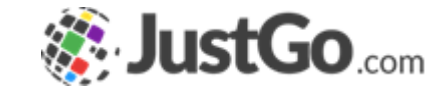

Click on Get Started to commence the process.

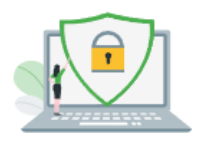

Secure Online Payment

With our integrated and secure online paymnet portal your members can make online payments 24/7. It's easier to collect payment through

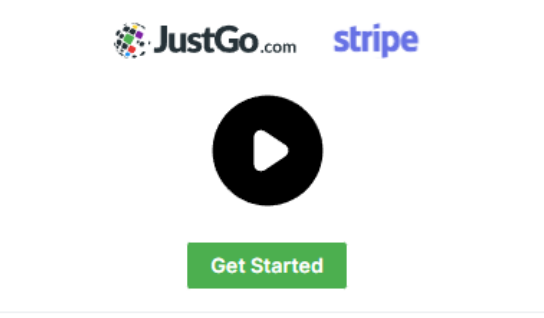

If you need to revisit the documents needed for Stripe express, the video above Get Started outlines the requirements

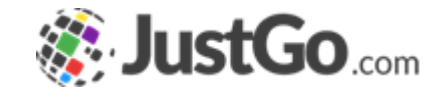

The first step is to enter an email address.

#### Get paid by JustGo

Fill out a few details so you can start getting paid.

| samaraha loona          | k.com            |  |
|-------------------------|------------------|--|
| Ve'll email you with im | portant updates. |  |
|                         |                  |  |
|                         |                  |  |

The email you used for the existing Stripe account can also be used for the Stripe Express but ensure the phone number you used to verify the old account is accessible.

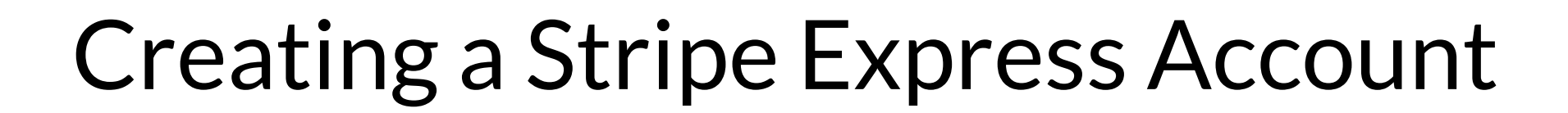

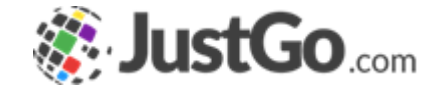

The next step is to enter the organisation details.

We recommend choosing the Individual/Sole Trader. It relates to individual organisations as well and not just sole traders.

#### Tell us about your business

| Trust<br>Individual / Sole Trader | N. |   |
|-----------------------------------|----|---|
| Partnership                       |    |   |
| Company                           |    |   |
| Company                           |    | 0 |

Please chose Not for Profit only if the organisation is a registered charity and evidence is available.

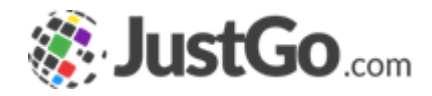

Next steps are regarding the primary person managing the organisation's finances. This could be the president, treasurer or any relevant person in the organisation.

Verification documents will need to be uploaded such as Driving License or Passport with matching information.

#### Verify your personal details

Stripe collects this information to verify your identity and keep your account safe.  $$\hfill\ensuremath{\mathbb{Q}}$ 

#### Your legal name

| Incases    |  |  |
|------------|--|--|
| 10-10-00 A |  |  |

|  | A A A A A A A A A A A A A A A A A A A |
|--|---------------------------------------|
|--|---------------------------------------|

MM / DD / YYYY

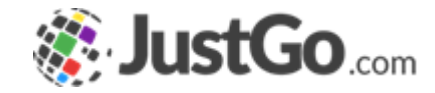

Please enter your organisation's website address. If one is not available, social media links are also accepted such as Facebook page or groups (public groups only)

#### **Professional details**

Tell us a few details about how you earn money with JustGo.

#### Your website

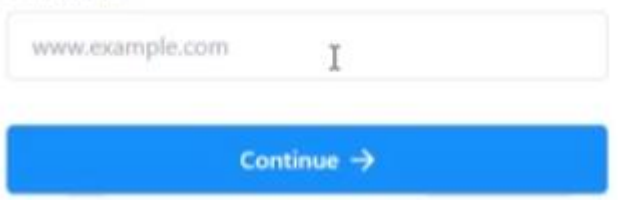

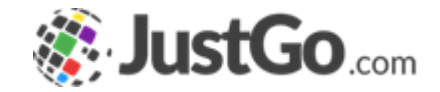

Next enter the bank details where the payments collected through JustGo and processed through Stripe will end up in; such as the organisation's bank account.

The next screen allows you to review the information you have entered.

## Finishing the set up

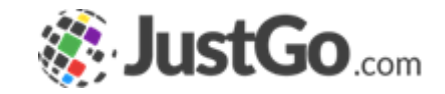

Once the Stripe account has successfully been created, you will be diverted to the payment dashboard.

If additional information are required, the Active check will change to Restricted

| Finance Summa | ary 🗸 Active                                | Payments Enabled Payouts Enabled | Update Payment Profile    | Portsea Pony Club          |
|---------------|---------------------------------------------|----------------------------------|---------------------------|----------------------------|
| OVERVIEW      |                                             |                                  |                           |                            |
| BALANCES S    | Summary                                     |                                  |                           |                            |
|               | Tota <del>l</del> balance<br><b>\$ 0.00</b> | Available to payout \$ 0.00      | Available soon<br>\$ 0.00 | In transit to bank \$ 0.00 |
|               |                                             |                                  |                           | View Stripe Dashboard      |

# Thank You

For any questions contact support@justgo.com

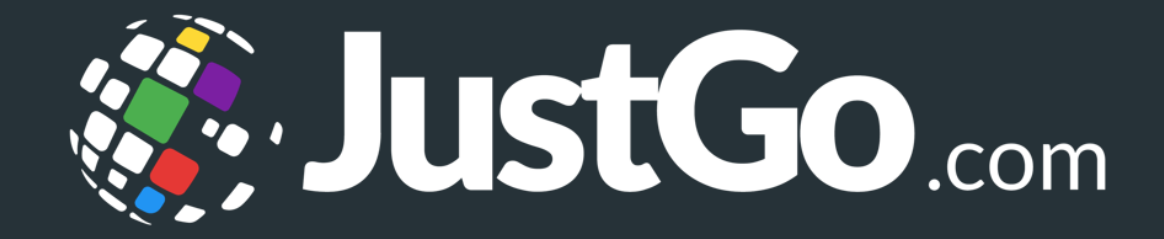